## 受注希望型指名競争入札 業務フロー

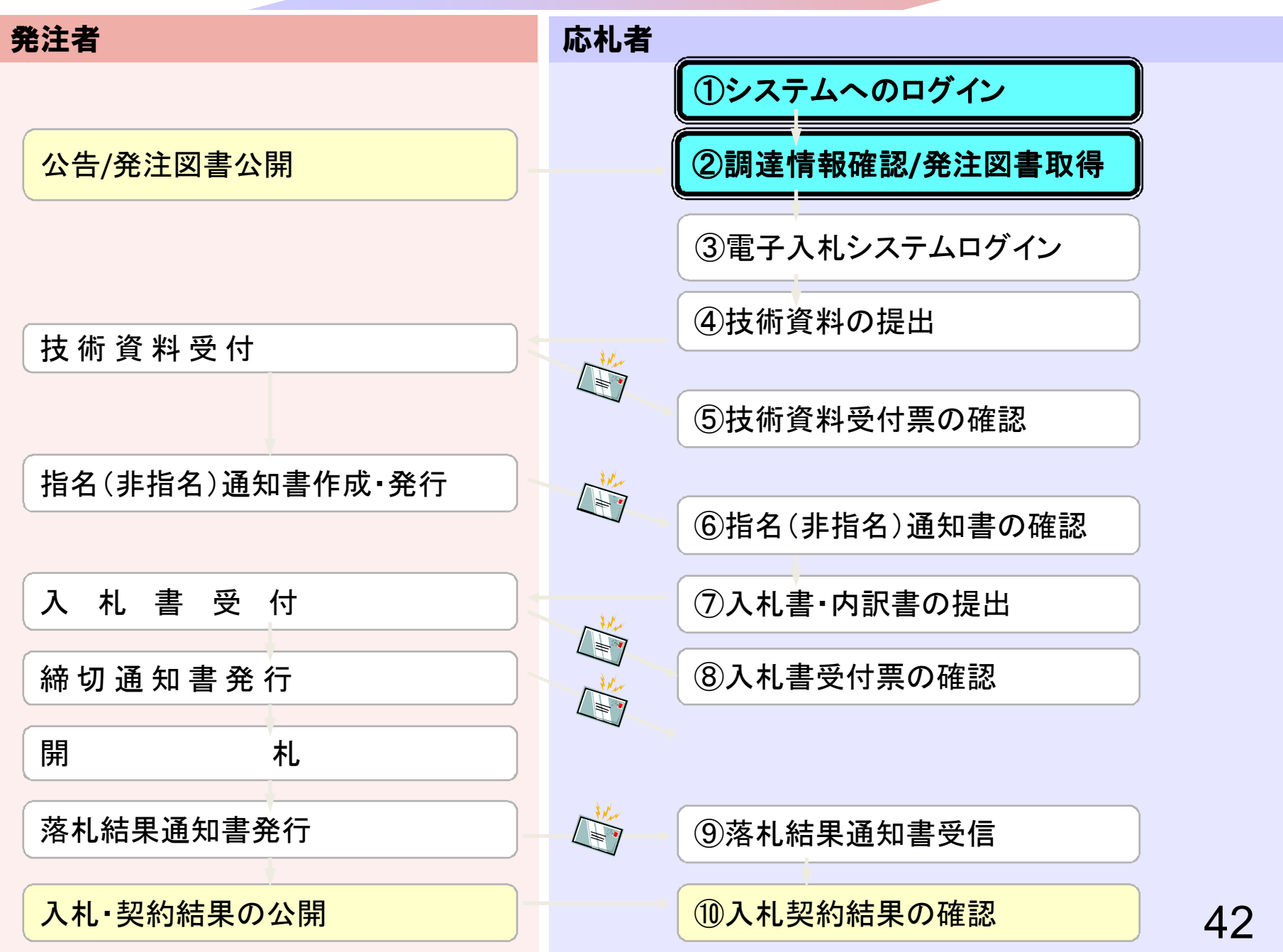

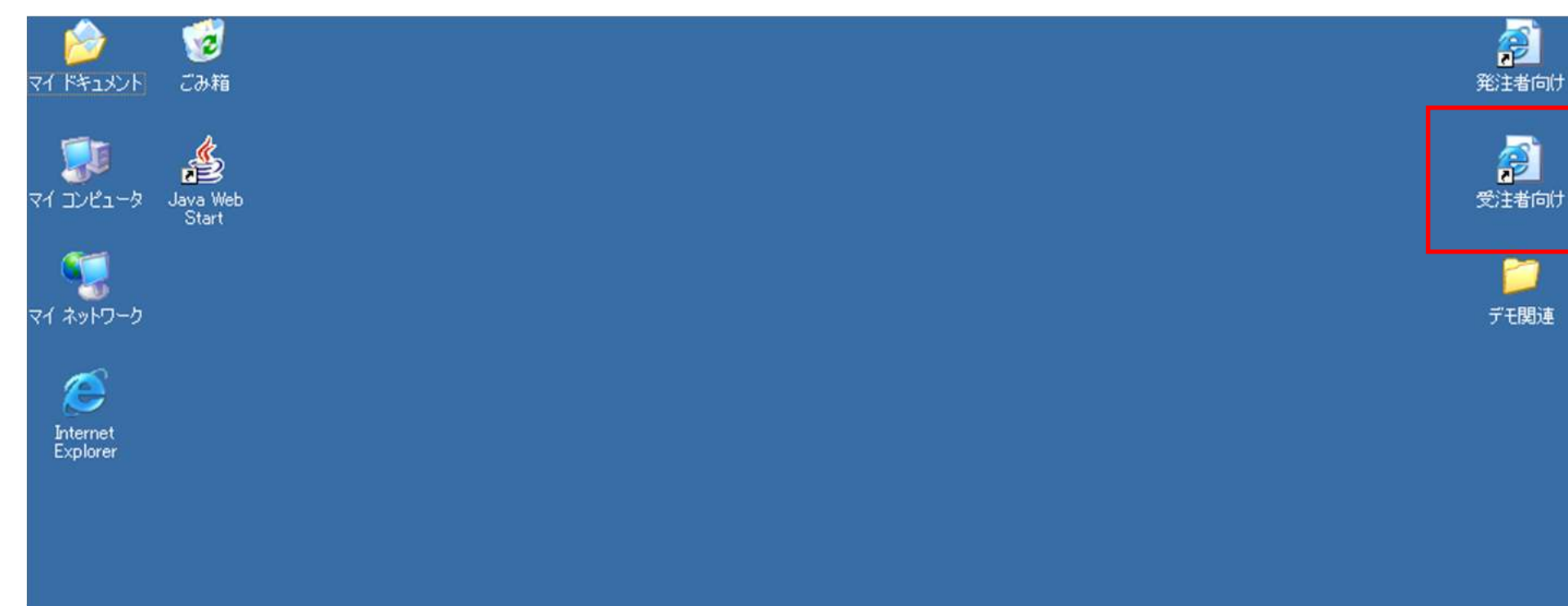

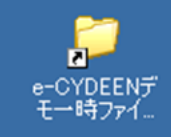

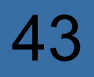

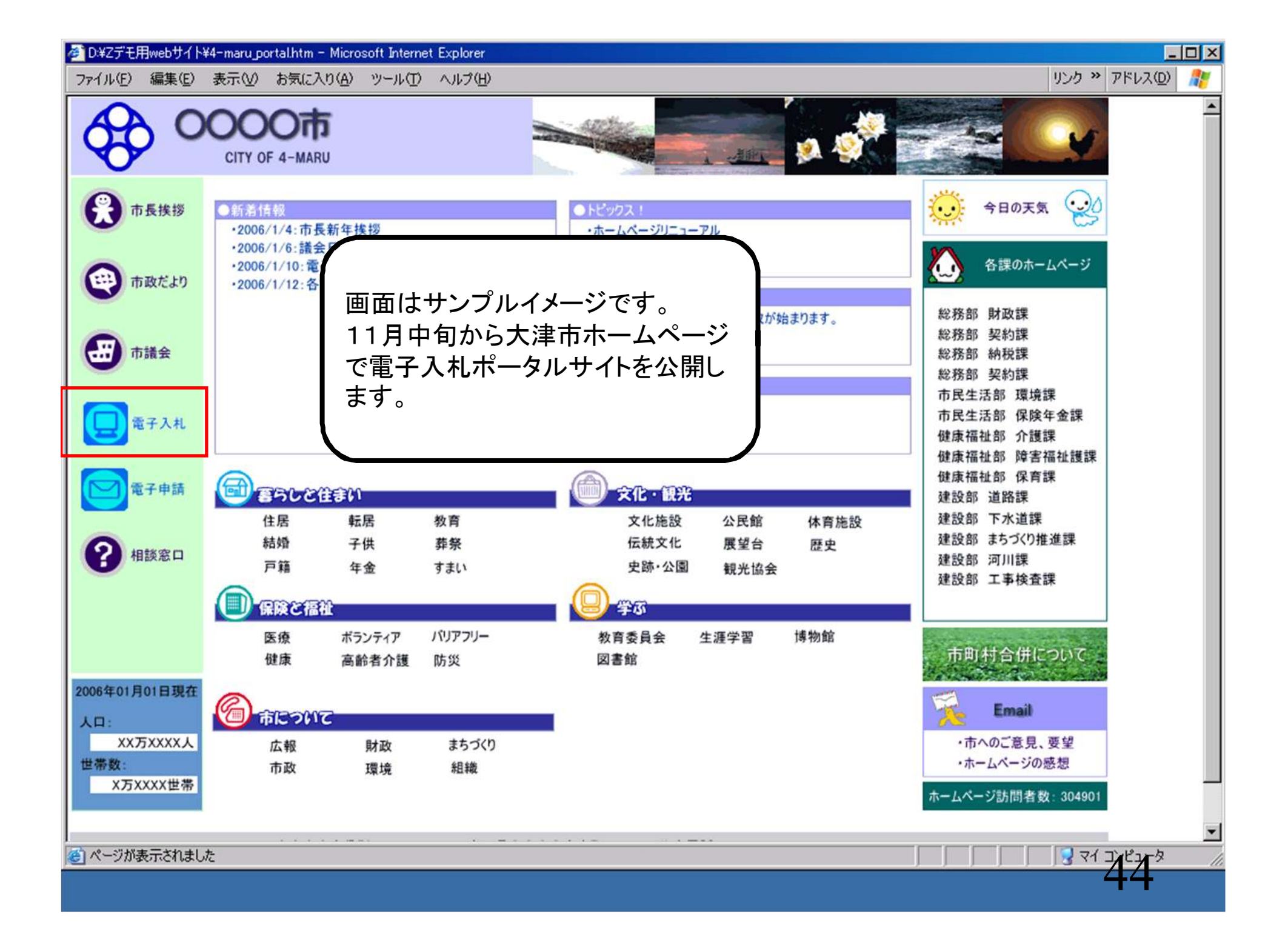

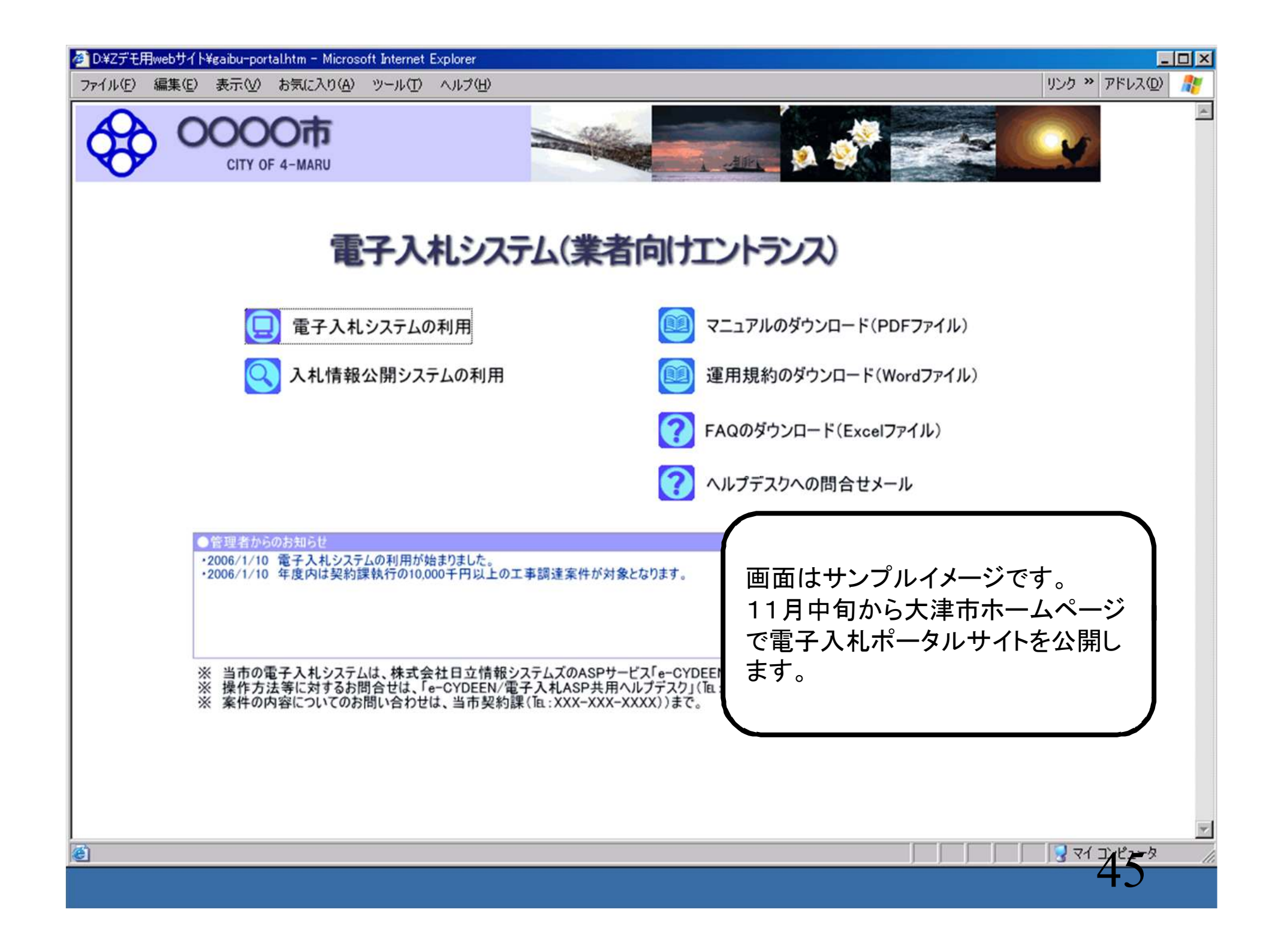

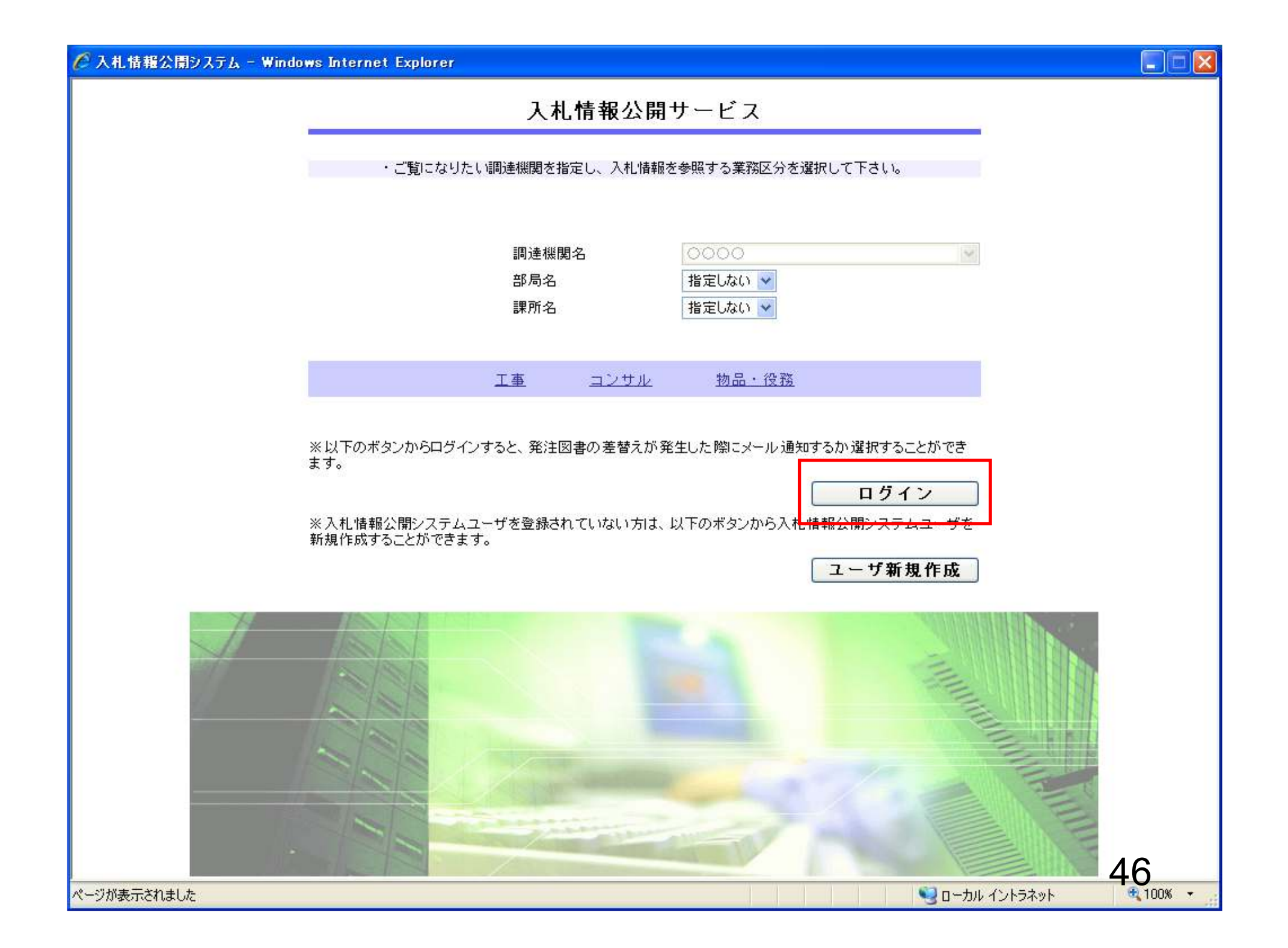

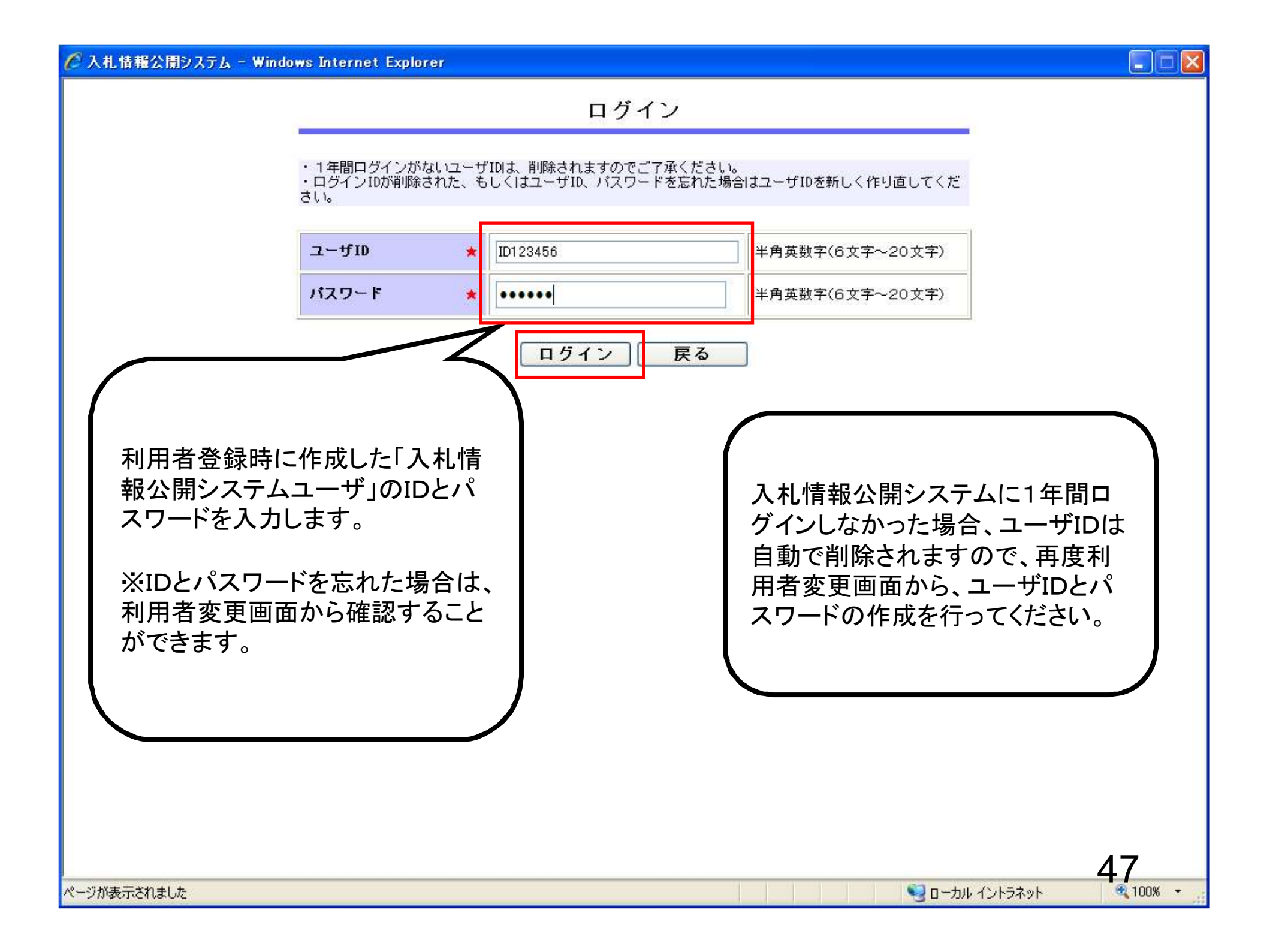

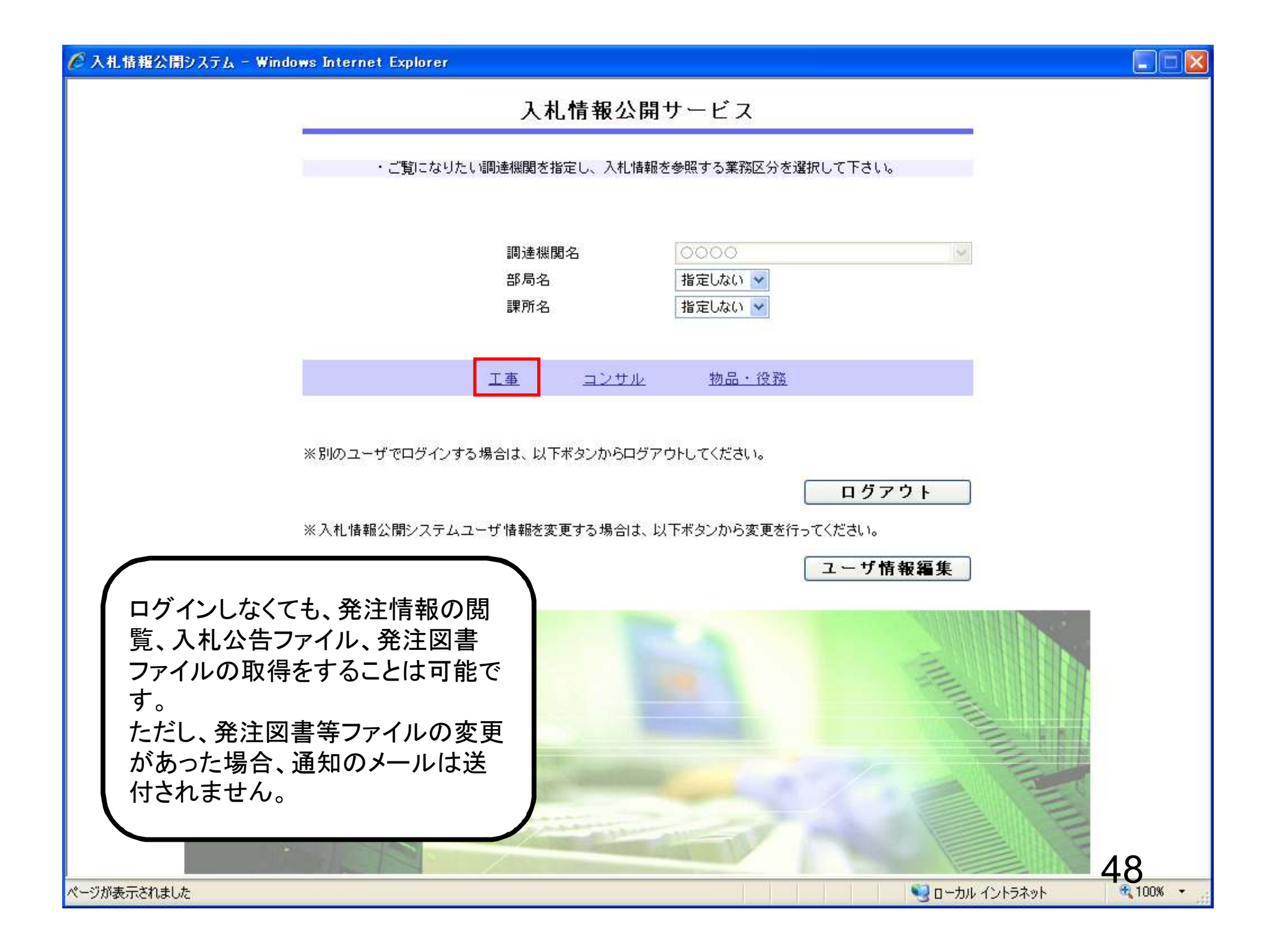

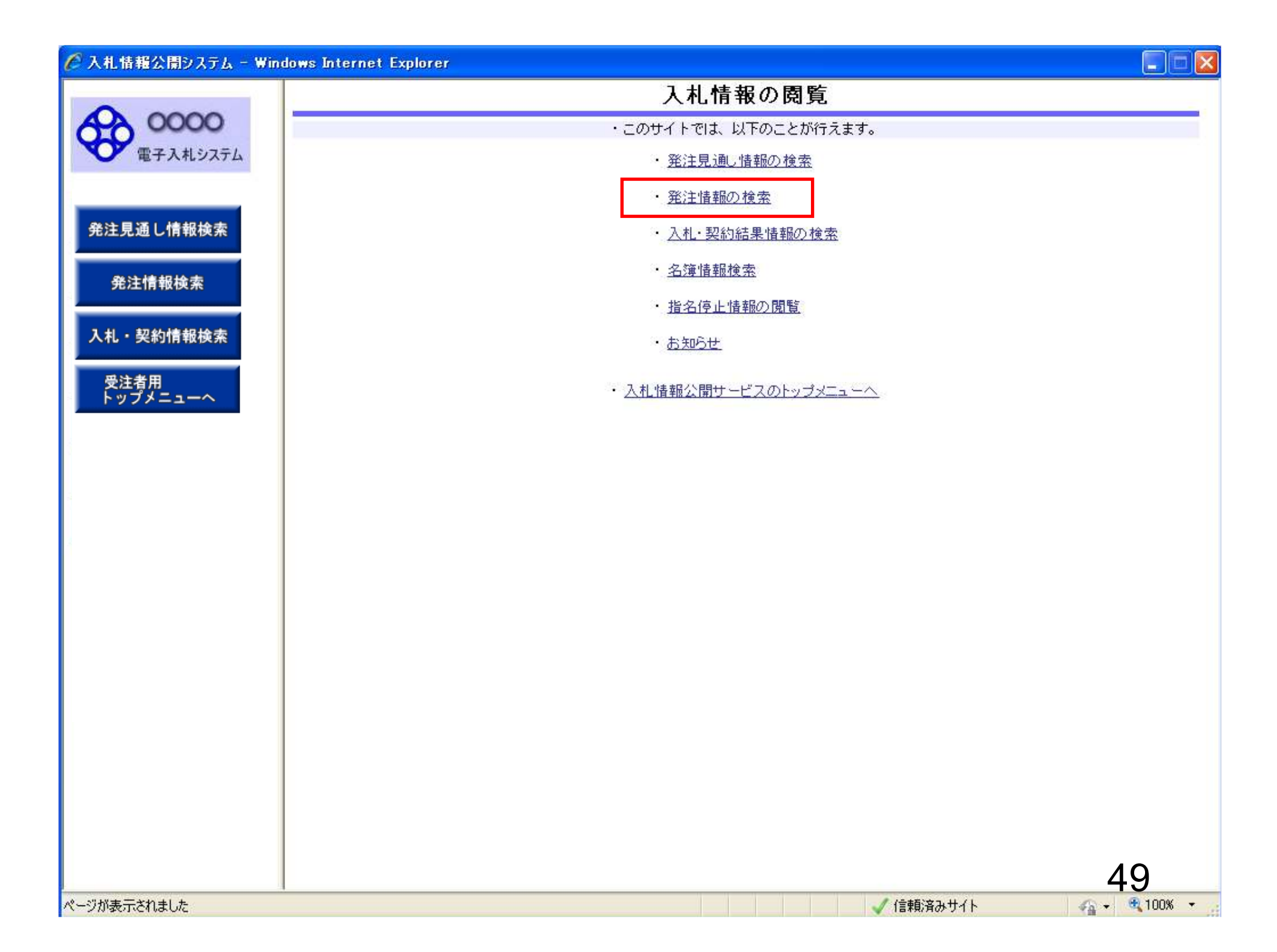

|                          | muuws internet Ex | plorer      |            |         |         |                                                                                                    |     |     |
|--------------------------|-------------------|-------------|------------|---------|---------|----------------------------------------------------------------------------------------------------|-----|-----|
|                          |                   |             | 1<br>1     | 発注情報    | 報検索     |                                                                                                    |     |     |
| <b>00000</b><br>電子入札システム |                   |             |            |         |         |                                                                                                    | 検索  | クリテ |
|                          | 年度                |             |            |         | パスワード制限 | 指定しない 🗸                                                                                                    |     |     |
|                          | 入札方式              | 指定しない       |            | ~       | 案件区分    | 指定しない <b>∨</b>                                                                                                    |     |     |
| し情報検索                    | 工種                | 指定しない       | ~          | - Notes |         | Concernation of the second second sec |     |     |
|                          | 工事名               |             |            |         |         | を含む                                                                                                    |     |     |
| 注情報検索                    | 契約管理番号            |             | Ż          | を含む -   | 工事場所    |                                                                                                    |     | を含む |
|                          | 地区要件              | 指定しない       |            |         |         | ~                                                                                                    |     |     |
| 契約情報検索                   | 日付                | 更新日 💌       | <b>2</b> ~ | 1       |         |                                                                                                    |     |     |
|                          | 表示順               | 更新日 🖌       | の降順 💙      |         | 表示件数    | 10 🝸 件ごと                                                                                                    |     |     |
| 用<br>メニューへ               | · 公告情報を           | 参照するには、工事名を | きクリックします。  |         |         |                                                                                                    |     |     |
|                          | 公開日               | 丁事名         | 契約管理       | 入札方式    | ¥т з    | 丁事場所                                                                                                    | 間札日 | 課所名 |
|                          |                   |             |            |         |         |                                                                                                    |     |     |
|                          |                   |             |            |         |         |                                                                                                    |     |     |
|                          |                   |             |            |         |         |                                                                                                    |     | 50  |

| 🖗 入札情報公開システム - 🗑  | indows Internet E | xplorer                                                           |        |      |         |           |            |
|-------------------|-------------------|-------------------------------------------------------------------|--------|------|---------|-----------|------------|
|                   |                   |                                                                   |        | 発注情  | 報検索     |           |            |
| 00000<br>電子入札システム |                   |                                                                   |        |      |         |           |            |
|                   | 年度                | 指定しない・・・                                                          |        |      | バスワード制限 | 指定しない ▼   |            |
|                   | 入札方式              | 指定しない                                                             | -      |      | 案件区分    | 指定しない ▼   |            |
| 発注見通し情報検索         | 工種                | 指定しない<br>一般競争入れ。                                                  |        |      |         |           |            |
|                   | 工事名               | 本後審査型一般競争入れ<br>事後審査型一般競争入れ<br>、 、 、 、 、 、 、 、 、 、 、 、 、 、 、 、 、 、 |        |      |         | を含む       |            |
| 発注情報検索            | 契約管理番号            | 文注布望型指名競争人和<br>  公募型指名競争人札                                        |        | を含む  | 工事場所    |           | を含む        |
|                   | 条件1               | 指名競争入札                                                            |        |      |         |           |            |
| 入札・契約情報検索         | 日付                | 更新日 ▼                                                             | 2~     | {    | D       |           |            |
| <b>高</b> 注        | 期間                | 参加受付期間 ▼                                                          | Ø      | ~    | Ø       |           |            |
| トップメニューへ          | 表示順               | 更新日 ▼の降                                                           | 舉順 ▼   |      | 表示件数    | 10 🔻 件ごと  |            |
|                   | · 公告情報を           | 参照するには、工事名をクリ                                                     | ックします。 |      |         |           |            |
|                   | 公開日               | 工事名                                                               | 契約管理   | 入札方式 | : 工種    | 工事場所      | 開札日 課所名    |
|                   |                   |                                                                   |        |      |         |           |            |
|                   | 1 <del></del>     |                                                                   |        |      |         |           |            |
|                   |                   |                                                                   |        |      |         |           | 51         |
| -ジが表示されました        |                   |                                                                   |        |      |         | ✓ 信頼済みサイト | 🚓 🗸 🔍 100% |

| 🖗 入札情報公開システム - Wi | indows Internet Exp | lorer         |             |         |           |              |  |
|-------------------|---------------------|---------------|-------------|---------|-----------|--------------|--|
| -                 |                     |               | 発注情         | 報検索     |           |              |  |
| 0000              |                     |               |             |         |           |              |  |
| 電子人札システム          | 年度                  | 指定しない マ       |             | パスワード制限 | 指定しない ▼   |              |  |
|                   | 入札方式                | 受注希望型指名競争入    | 札 🔻         | 案件区分    | 指定しない ▼   |              |  |
| 発注見通し情報検索         | 工種                  | 指定しない         | <b>•</b>    |         |           |              |  |
|                   | 工事名                 |               |             |         | を含む       |              |  |
| 発注情報検索            | 契約管理番号              |               | を含む         | 工事場所    |           | を含む          |  |
|                   | 条件 1                | 指定しない ▼       |             |         |           |              |  |
| 入札・契約情報検索         | 日付                  | 更新日 ▼         | <b>थ_</b> ~ | O       |           |              |  |
| <b>马</b> 注 考田     | 期間                  | 参加受付期間 ▼      | ── ~        | Ø       |           |              |  |
| トップメニューへ          | 表示順                 | 更新日 ▼ の 『     | 降順 ▼        | 表示件数    | 10 ▼ 件ごと  |              |  |
|                   | · 公告情報を参            | 参照するには、工事名をクリ | ックします。      |         |           |              |  |
|                   | 公開日                 | 丁事名           | 契約管理 入村方    | 我 丁種    | 丁事提所      | 開札日 課所名      |  |
|                   |                     |               |             |         |           |              |  |
|                   |                     |               |             |         |           |              |  |
|                   |                     |               |             |         |           | 52           |  |
| ージが表示されました        |                     |               |             |         | 🗸 信頼済みサイト | 🖓 + 🔍 100% - |  |

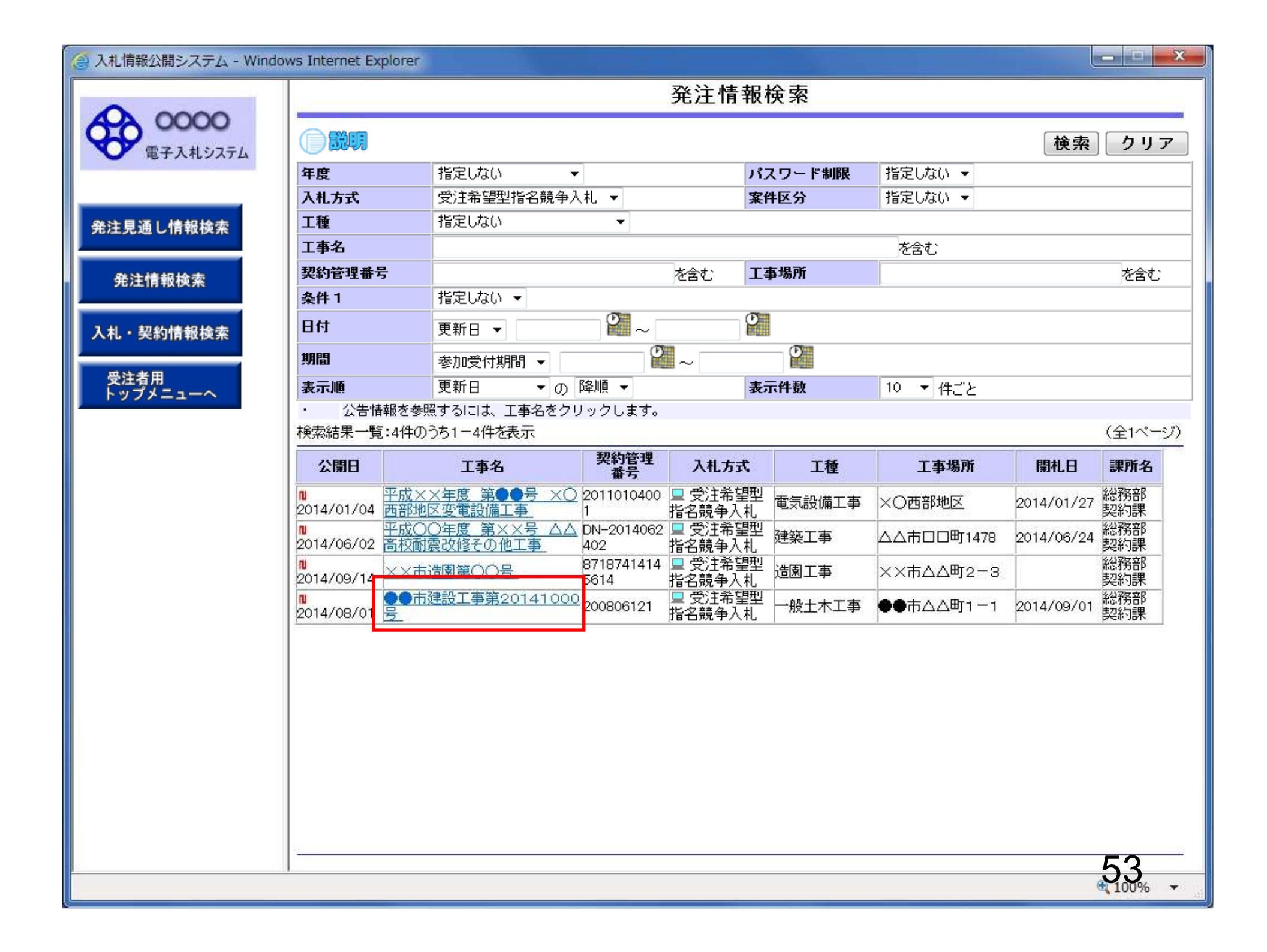

|                                               | 発注情                                             | 報閱覧                    |
|-----------------------------------------------|-------------------------------------------------|------------------------|
| 00000<br>電子入札システム                             |                                                 | E                      |
| 更新日:2014/09/19                                |                                                 |                        |
| 平度 エキク                                        | 2014(平成26)年度                                    | ~~ -                   |
| 通し情報検索                                        | ●●市建設工争第201410                                  | 005                    |
| ····································          | 200806121<br>希注系規則也次離為1.4                       |                        |
| 八化方式                                          | 文注布 奎奎 指名 競争 人 札                                |                        |
| 情報検索                                          |                                                 |                        |
|                                               |                                                 |                        |
| 上争似要                                          | 元一 年上                                           |                        |
| 契約情報検索 <u>公開日</u>                             | 2014/08/01                                      | - ログイン ている け能で         |
| 参加受付開始                                        | 2014/08/11 09:00                                | ロノインしている状態で、           |
| · · · · · · · · · · · · · · · · · · ·         | 2014/08/22 17:00                                | ── 発注情報問覧画面でファイルをダ     |
| 指名通知開始                                        | 2014/08/25 09:00                                |                        |
| 指名通知終了                                        | 2014/08/25 17:00                                | D<br>ロードすると、ダウンロードし    |
| 入札締切日時                                        | 2014/08/29 17:00                                |                        |
| 開札日                                           | 2014/09/01                                      | 条件 ビノア1 ルの 左 谷 え かめつ に |
| 予定価格(税抜)                                      | *****                                           |                        |
| 地区要件                                          | 指定しない                                           |                        |
| 等級要件                                          |                                                 | メールが通知されます。            |
| 備考                                            |                                                 |                        |
| 課所名                                           | 総務部 契約課                                         |                        |
| 工事添付ファイル1                                     | <u>入札公告20141000.pdf</u>                         |                        |
| 工事添付ファイル2                                     |                                                 |                        |
| 工事添付ファイル3                                     |                                                 |                        |
| 発注図書                                          |                                                 |                        |
| 発注図書ファイル1                                     | 発注図書201410001.pd                                |                        |
| 発注図書ファイル2                                     | 発注図書201410002.ndf                               |                        |
| ※法付つっていた必ず[伊方は                                |                                                 | Ŷ                      |
| ※注因者ファイルは<br>※添付ファイルは必ず「保存」な<br>※本案件は電子入札対象案件 | <u>にたいるという。</u><br>超援し、ダウンロードした後に開いて下さい<br>まです。 | ٥.                     |
| │ 電子入札システムで本案件 <sup>2</sup>                   | を操作する場合は「電子入札システムへ」ボ                            | 「タンを押してログインしてください。     |
| 電子 えれ シフティ                                    | <u>ba</u>                                       |                        |
|                                               | - · ·                                           |                        |
|                                               |                                                 |                        |
|                                               |                                                 |                        |
|                                               |                                                 |                        |
|                                               |                                                 |                        |
|                                               |                                                 | 51                     |
|                                               |                                                 | :)4                    |

| 入札情報公開シストレン | ステム - Windows | Internet Explorer |
|-------------|---------------|-------------------|
|-------------|---------------|-------------------|

## 

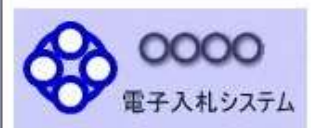

## 発注情報閲覧

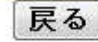

×

キャンセル(C)

55

100% •

## 発注見通し情報検索

発注情報検索

入札・契約情報検索

受注者用 トップメニューへ

| 年度        | 2014(平成26)年度                          |  |
|-----------|---------------------------------------|--|
| 工事名       | ●●市建設工事第20141000号                     |  |
| 契約管理番号    | 200806121                             |  |
| 入札方式      | 受注希望型指名競争入札                           |  |
| 工種        | 一般土木工事                                |  |
| 工事場所      | ●●市△△町1-1                             |  |
| 工事概要      | 二 二 二 二 二 二 二 二 二 二 二 二 二 二 二 二 二 二 二 |  |
| 公開日       | 2014/08/01                            |  |
| 参加受付開始    | 2014/08/11 09:00                      |  |
| 参加受付期限    | 2014/08/22 17:00                      |  |
| 指名通知開始    | 2014/08/25 09:00                      |  |
| 指名通知終了    | 2014/08/25 17:00                      |  |
| 入札締切日時    | 2014/08/29 17:00                      |  |
| 開札日       | 2014/09/01                            |  |
| 予定価格(税抜)  | *****                                 |  |
| 地区要件      | 指定しない                                 |  |
| 等級要件      |                                       |  |
| 備考        |                                       |  |
| 課所名       | 総務部 契約課                               |  |
| 工事添付ファイル1 | <u>入札公告20141000.pdf</u>               |  |
| 工事添付ファイル2 |                                       |  |
| 工事添付ファイル3 |                                       |  |
| 発注図書      |                                       |  |
| 発注図書ファイル1 | 発注図書201410001.pdf                     |  |
| 発注図書ファイル2 | 発注図書201410002.pdf                     |  |

※本案件は電子入札対象案件です。 電子入札システムで本案件を操作する場合は「電子入札システムへ」ボタンを押してログインしてください。

電子入札システムへ

c00432539 から発注図書201410001.pdf を開くか、または保存しますか?

ファイルを開く(0)

保存(S)

-